## SEGUROS

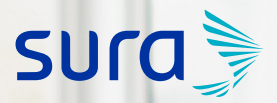

Protocolo de gestión ante incidentes digitales en redes sociales y correos electrónicos

# Contenido

| Instagram | 03 |
|-----------|----|
| Facebook  | 05 |
| Twitter   | 07 |
| YouTube   | 09 |
| WhatsApp  | 11 |
| LinkedIn  | 12 |
| Gmail     | 13 |
| Outlook   | 14 |

A continuación, podrás ver qué opciones tienes para denunciar directamente una situación de riesgo digital materializado:

### Instagram

Esta plataforma tiene varias acciones para proteger tu información y realizar diversas gestiones sobre la cuenta.

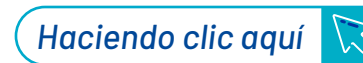

En la opción **Centro de privacidad y seguridad**, sección Denunciar algo, puedes encontrar varias preferencias:

Servicio de ayuda - Centro de privacidad y seguridad - Denunciar algo

#### Cuentas pirateadas

Suplantación de identidad en las cuentas

Menores de edad

Cuentas con contenido que incita al odio

Propiedad intelectual

Información privada expuesta

Autolesiones

Conductas abusivas y spam

Explotación

Otros tipos de denuncias

Volver

#### Novedades

- · Añadir un sticker de chat a tu historia
- Compartir un vídeo horizontal en IGTV
- Añadir un sticker de cuestionario a tu historia
- Compartir una vista previa del vídeo de IGTV
- · Responder preguntas en una sesión de preguntas y respuestas en directo

#### Problemas conocidos

Actualmente no tenemos constancia de problemas conocidos. Obtén más información sobre qué puedes hacer si tienes algún problema.

#### Temas más populares

- Registrarse para crear una cuenta
- Obtén más información sobre la configuración de privacidad
- Solución de problemas de inicio de sesión
- Control de tu visibilidad
- Configuración de cuenta y notificaciones
- Bloquear personas

**1.1. Cuentas pirateadas:** aquí te explican qué hacer cuando tienes sospecha de que tu cuenta ha sido hackeada. Además, te enseñan cómo tener una contraseña segura.

**1.2. Suplantación de identidad en las cuentas:** esta sección resuelve diferentes preguntas como: ¿Qué hago si alguien se hace pasar por mí en Instagram? y ¿Qué hago si se están haciendo pasar por alguien que conozco en Instagram?

**1.3. Menores de edad:** contiene información de qué hacer cuando un menor de 14 años tiene una cuenta de Instagram o es suplantado.

1.4. Cuentas con contenido que incita al odio: aquí encuentras información de qué hacer cuando encuentras cuentas que incitan al odio o bullying. **1.5. Propiedad intelectual:** esta sección contiene información pertinente sobre los derechos de autor.

**1.6. Información privada expuesta:** accede al paso a paso para denunciar publicaciones que contienen información de la tarjeta de crédito, números nacionales de identidad o de seguridad social, la dirección privada o información sobre la ubicación, números de teléfono privados y direcciones de correo electrónico privadas.

**1.7. Autolesiones:** contiene ayudas para denunciar publicaciones que incitan al suicidio, a realizarse lesiones corporales, entre otros.

**1.8. Conductas abusivas y spam:** conoce el paso a paso para denunciar comentarios ofensivos o que inflijan las normas comunitarias.

**1.9. Explotación:** se trata de una opción para denunciar temas como explotación infantil, trata de personas y explotación de la fauna salvaje.

**1.10. Otros tipos de denuncias:** espacio para hacer otras denuncias relacionadas con chantaje, cuentas de personas fallecidas, entre otros.

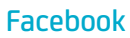

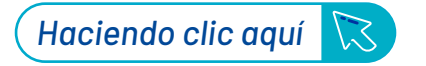

Obtendrás ayuda con la configuración de la cuenta, su uso y demás datos de interés.

# En la sección de **Privacidad y seguridad**, escoge la opción Tu privacidad, allí puedes realizar las siguientes acciones:

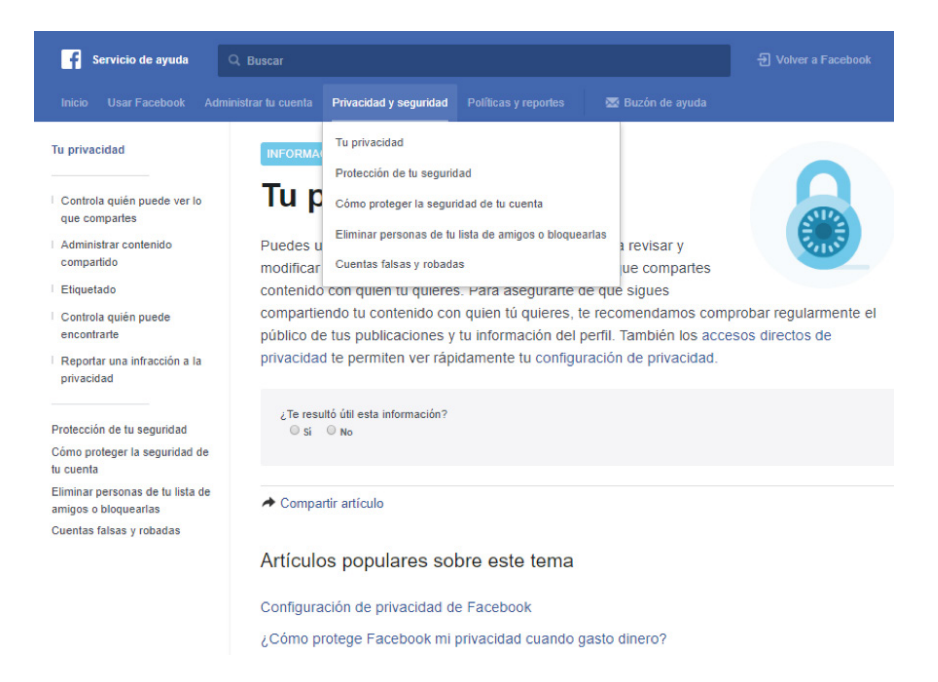

**1. Eliminar de la lista de amigos o bloquear a una persona:** pasos para bloquear y eliminar contactos de Facebook.

**2. Cuentas robadas y falsas:** método para realizar denuncias sobre cuentas falsas.

En la sección de **Políticas y reportes, escoge la opción reportar una** *infracción a la privacidad*, allí se pueden realizar las siguientes acciones:

| Servicio de ayuda                                        | ervicio de syuda Q. Buscar                 |                                                                            |                       |  |
|----------------------------------------------------------|--------------------------------------------|----------------------------------------------------------------------------|-----------------------|--|
| Inicio Usar Facebook Adr                                 | ministrar tu cuenta Privacidad y seguridad | Políticas y reportes 🔯 Buzón de ayuda                                      |                       |  |
| Tu privacidad                                            | Reportar una infra                         | Reportar conductas abusivas<br>Reportar un problema con Facebook           |                       |  |
| Controla quién puede ver lo<br>que compartes             | Quiero reportar una foto o un v            | Reportar una infracción a la privacidad                                    | idad. ~               |  |
| Administrar contenido<br>compartido                      | Quiero reportar una foto o un v            | Cuentas falsas y robadas<br>Administrar la cuenta de una persona fallecida | ~                     |  |
| Etiquetado                                               | ¿Cómo reporto una foto o un v              | Subir tu documento de identidad                                            | ad de una persona 🛛 🗸 |  |
| Controla quién puede<br>encontrarte                      | enferma, hospitalizada o con o             | Propiedad intelectual                                                      |                       |  |
| I Reportar una infracción a<br>la privacidad             | l                                          | Información sobre nuestras políticas                                       | J                     |  |
|                                                          |                                            |                                                                            |                       |  |
| Protección de tu seguridad                               |                                            |                                                                            |                       |  |
| Cómo proteger la seguridad de<br>tu cuenta               |                                            |                                                                            |                       |  |
| Eliminar personas de tu lista de<br>amigos o bloquearlas |                                            |                                                                            |                       |  |
| Cuentas falsas y robadas                                 |                                            |                                                                            |                       |  |

**1. Quiero reportar una foto o un video de Facebook que vulnera mi privacidad:** formulario para reportar una foto donde se vulnere mi privacidad.

2. Quiero reportar una foto o un video que vulnera la intimidad de mi hijo: formulario para reportar una foto donde se vulnere la privacidad de un hijo.

3. ¿Cómo reporto una foto o un video en Facebook que vulnera la intimidad de una persona enferma, hospitalizada o con otra incapacidad?: formulario para reportar una foto donde se vulnere la privacidad de otros.

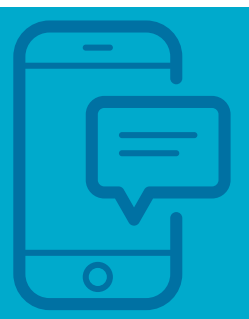

### Twitter

Visita el Centro de ayuda de Twitter, donde podrás proteger tu cuenta y realizar denuncias.

## Haciendo clic aquí

۹ 🎑

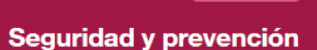

#### Uso de Twitter ~

#### Administrar tu cuenta ~

Seguridad y prevención -

Seguridad y cuentas hackeadas

Privacidad

Spam y cuentas falsas

Contenido sensible Abuso

Reglas y políticas ~

#### Seguridad y cuentas hackeadas

Ayuda cuando la seguridad de mi cuenta ha sido comprometida

Ayuda con mi cuenta hackeada

#### Privacidad

Cómo proteger y desproteger tus Tweets

Sobre los Tweets públicos y los protegidos

¿Cuándo y mediante qué proceso mis Tweets no son visibles para todos los usuarios?

Preguntas frecuentes sobre la ubicación que se incluye en los Tweets

Cómo usar la ubicación precisa en dispositivos móviles

Información sobre la configuración de visibilidad Función de "No rastrear" del perfil

Información sobre la configuración de privacidad en torno a la visibilidad del correo electrónico y del número de teléfono

#### Spam y cuentas falsas

Denunciar cuentas de suplantación de identidad

Información sobre las aplicaciones de "seguidores gratis"

Información sobre correos electrónicos falsos de Twitter

#### Contenido sensible

Información sobre el contenido ofensivo

Denunciar contenido multimedia confidencial

Nuestro enfoque para bloquear enlaces

Acerca de la seguridad de la cuenta 🛹

Cómo proteger tu información personal

Controles de privacidad para anuncios

Avuda con la visibilidad de búsqueda de

Sobre los comentarios para empresas

Herramienta de video en directo incrustado de Twitter — Información de anuncios y privacidad

Han hackeado mi cuenta

personalizados

Google

Información sobre los vínculos no seguros

to sensible

Cómo controlar tu experiencia en Twitter 🛹

Sobre la verificación de edad en Twitter

#### Abuso

Información sobre el abuso en línea

Cómo ayudar a alguien con el abuso en línea

Información sobre las situaciones de suicidio y daño autoinfligido

Denunciar comportamientos abusivos

Prostings having and

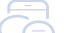

Te recomendamos leer las **Reglas y políticas de Twitter** para conocer más a fondo la plataforma.

Las diferentes opciones de denuncia que presenta esta red social,se agrupan en el apartado **Seguridad y prevención:** 

**1. Seguridad y cuentas hackeadas:** aquí encuentras un paso a paso sobre qué hacer cuando tu cuenta ha sido hackeada.

**2. Privacidad:** aprende a configurar la privacidad la tu cuenta y como proteger nuestra información.

**3. Spam y cuentas falsas:** aprende cómo denunciar cuentas de suplantación de identidad.

**4. Contenido sensible:** denuncia contenido explícito o que lleve contrariedad a las reglas y políticas.

**5. Abuso:** encuentra el paso a paso para denunciar comportamientos abusivos.

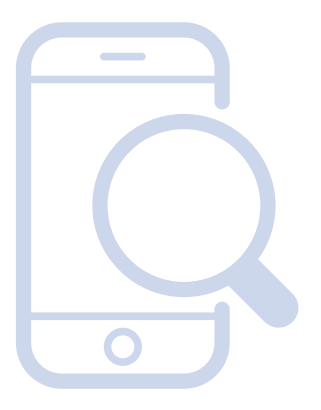

### YouTube

YouTube también cuenta con un Centro de ayuda donde se puede acceder a diferentes videos para que conozcas qué y cómo puedes denunciar.

# Conócela aquí 🔀

### Denuncias y cumplimiento

Obtén información acerca de cómo denunciar contenido en YouTube, las acciones que llevan a cabo nuestros equipos cuando revisan el contenido y lo que esto significa para ti.

#### Cómo realizar denuncias

Denuncia contenido inapropiado Cómo denunciar una predicción de búsqueda de YouTube

Otras opciones para denunciar

Programa de marcadores de confianza de YouTube

#### Cómo administrar contenido

El modo restringido y tu contenido Agrega restricciones de edad a tus videos

Videos bloqueados y marcados como privados

Cómo ver tu historial de denuncias

Aplicación de los Lineamientos

de la Comunidad

Conceptos básicos sobre las faltas por incumplimiento de los Lineamientos de la Comunidad

Acciones para apelar las faltas por incumplimiento de los Lineamientos de la Comunidad

Contenido con restricción de edad

Cierre de canales

Funciones limitadas en ciertos videos

Cómo solucionar problemas relacionados con la eliminación de videos

Preguntas frecuentes sobre las faltas

Para conocer qué contenido se puede subir y cómo debe usarse esta plataforma, te recomendamos leer atentamente **los términos y** condiciones.

Las diferentes opciones de denuncia que presenta esta plataforma se agrupan en el apartado: **Cómo realizar denuncias.** 

**1. Denuncia contenido inapropiado:** en esta página podrás colaborarle a YouTube denunciando contenido que consideres inapropiado. El proceso es anónimo, así que ningún otro usuario sabrá quién hizo la denuncia.

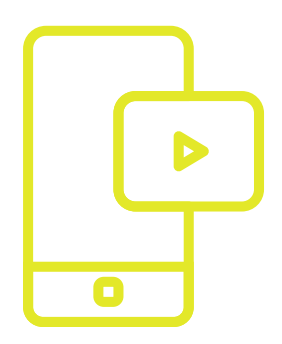

**2. Cómo denunciar una predicción de búsqueda de YouTube:** en esta página encuentras el paso a paso para denunciar la predicción de YouTube.

**3. Otras opciones para denunciar:** ingresando a esta opción, podrás denunciar otras opciones, como:

- Denuncia un canal
- Denuncias de privacidad
- Denuncias legales
- Videos de fallecimientos o lesiones graves

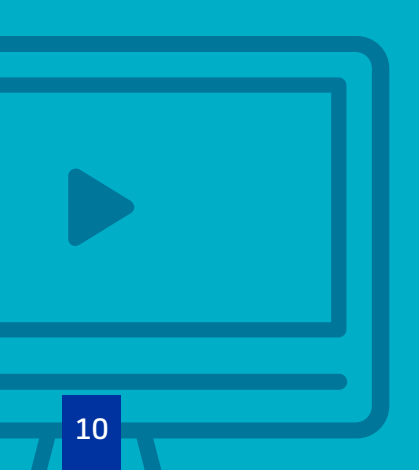

### WhatsApp

Aunque WhatsApp es ampliamente conocido por su aplicación para celulares, también cuenta con una página web.

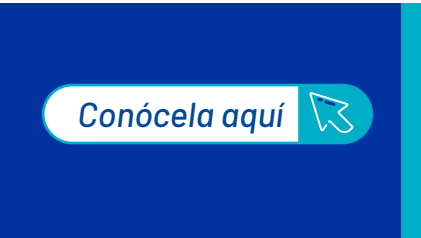

Aquí encontrarás tips de instalación, uso de la versión web y de la aplicación para computadores, además de la sección General, donde podrás denunciar diferentes comportamientos o saber cómo proceder cuando estos se presenten.

| 🚫 WhatsApp                    | WHATSAPP WEB               |                             |                      |                      |                | 🕀 ES 🗝 |
|-------------------------------|----------------------------|-----------------------------|----------------------|----------------------|----------------|--------|
|                               | ¿Εn qι                     | ué podemo                   | s ayudarte           | e?                   |                |        |
|                               | cribe palabras de búsque   |                             |                      |                      |                |        |
|                               | También puedes revisar los | siguientes temas para       | a encontrar la infor | rmación que buso     | as.            |        |
|                               |                            |                             |                      |                      |                |        |
| Preguntas frecue              | entes                      |                             |                      |                      |                |        |
| General                       | Andr                       | oid                         | iP                   | hone                 |                |        |
| Información acerca de los lín | nites de reenvío Cómo ve   | rificar tu número           | Cé                   | ómo restaurar tu his | torial de chat |        |
| Cómo actualizar WhatsApp      | Cómo re                    | staurar tu historial de ch  | at Có                | ómo administrar las  | notificaciones |        |
| Cuentas robadas               | Cómo a                     | dministrar las notificacion | nes Có               | ómo usar los estado  | s              |        |

Como siempre, te recomendamos leer **los términos y condiciones** de uso de la plataforma, para así saber qué temas puedes difundir a través de los chats.

### 1. Cuenta y perfil

- Veo el mensaje "Tu número de teléfono está suspendido en WhatsApp.
- · Contacta con Soporte para recibir ayuda."
- Mi número de teléfono ya existe en WhatsApp.
- Cuentas robadas.

### 2. Seguridad y privacidad

Mensajes falsos o sospechosos.

### LinkedIn

Esta es una red social enfocada en perfiles profesionales y empresariales. Cuenta con un centro de ayuda.

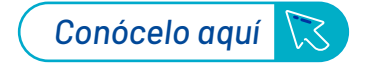

### Ingresa a identificación del abuso

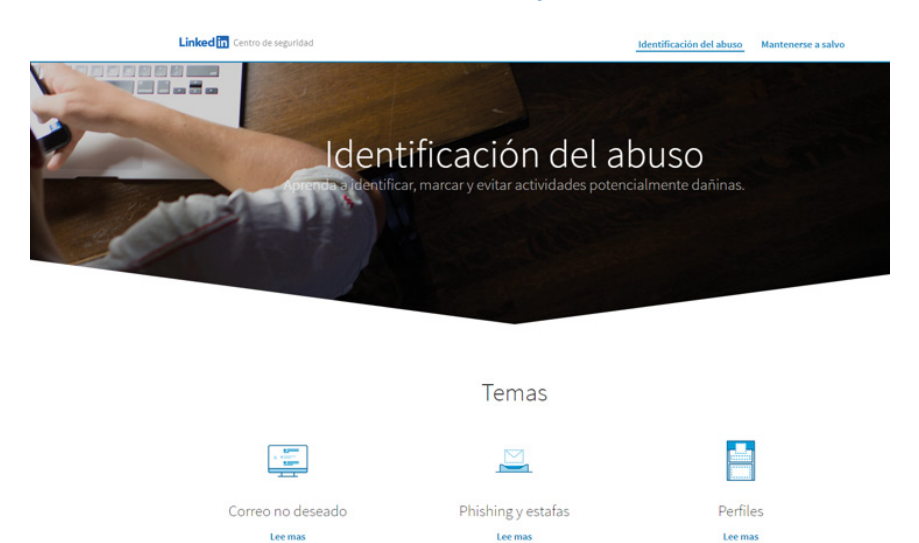

No olvides leer las **Pautas comunitarias y los términos y condiciones de uso** de la plataforma para saber qué es permitido y qué no.

En esta sección podrás denunciar:

**1. Correos no deseados, contenido inapropiado u ofensivo:** mira el video explicativo de qué es un contenido inapropiado y cómo denunciarlo.

**2. Phishing y estafas:** mira la explicación y el paso a paso para denunciar una suplantación de identidad.

### **3. Perfiles:**

- Cuentas duplicadas: Si tiene una cuenta duplicada, puede cerrarla siguiendo las instrucciones.
- Informar información inexacta: diligencia el formulario para notificar un perfil que no tenga datos verdaderos.
- Informar perfiles falsos: marca como inapropiados aquellos perfiles que consideras que son falsos.

### Gmail

Gmail también pone a disposición de sus usuarios una sección para denuncias y procesos relacionados con la solución de problemas.

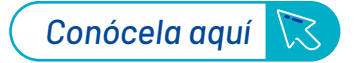

### Μ

¿En qué puedo ayudarlo?

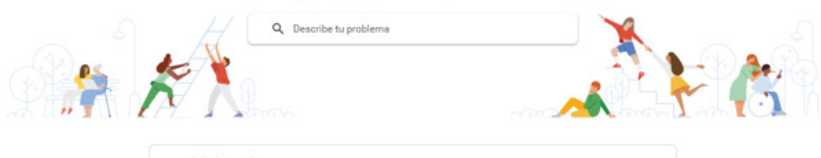

| Articulos populares                                                                                                    | ×                                                                                                    |
|----------------------------------------------------------------------------------------------------|----------------------------------------------------------------------------------------------------|
| Cómo administrar tu cuenta de Grnail                                                                                                    | *                                                                                                    |
| Cómo leer y organizar tus correos electrónicos                                                                                                    | ×                                                                                                    |
| Configuración                                                                                                    | *                                                                                                    |
| Cómo enviar correos electrónicos                                                                                                    | × .                                                                                                    |
| App de Gmall                                                                                                    | •                                                                                                    |
| Use video calls in Gmail                                                                                                    | × 1                                                                                                    |
| Cómo solucionar un problema                                                                                                    |                                                                                                    |
| Faltan mensajes de Gmail<br>Correos electrónicos no deseados o sospechosos<br>Cargando y pantalla<br>Cuenta<br>No pueto acceder a tu Cuenta de Google<br>Sincronización e importación<br>Mensajes rechazados<br>Cómo pasa a Gamál desde Microsoft Outlook |                                                                                                    |
|                                                                                                    | Articulos populares Como administrar tu cuenta de Gmall Como lerr y organizar tus correos electrónicos Configuración Como enviar correos electrónicos App de Gmall Use video cals in Gmall Como solucionar un problema Fatan mensajes de Gmall Como selectrónicos no deseados o sospechosos Cargando y pantalis Coarreos No pundes acceder a tu Cuenta de Google Sincontación Humagies rechazados Mensajes rechazados Como senviario |

### En la sección "como solucionar un problema", podrás encontrar:

**1. Faltan mensajes de Gmail:** en este punto obtendrás ayuda para encontrar tus correos electrónicos.

2. Correos electrónicos no deseados o sospechosos: Aquí se indica como marcar, bloquear, evitar y denunciar correos sospechosos. **3. No puedes acceder a tu Cuenta de Google:** Si no puedes acceder a tu Cuenta de Google en Gmail, aquí te prestan varias opciones para solucionarlo.

**4. Mensajes rechazados:** Aquí se presentan temas como correos rechazados, límite de envió de correos o tipos de archivos

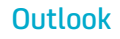

Denunciar y reportar casos en esta plataforma es muy simple. Ingresa a la página que centraliza estas acciones.

Haciendo clic aquí 🛛 🔀

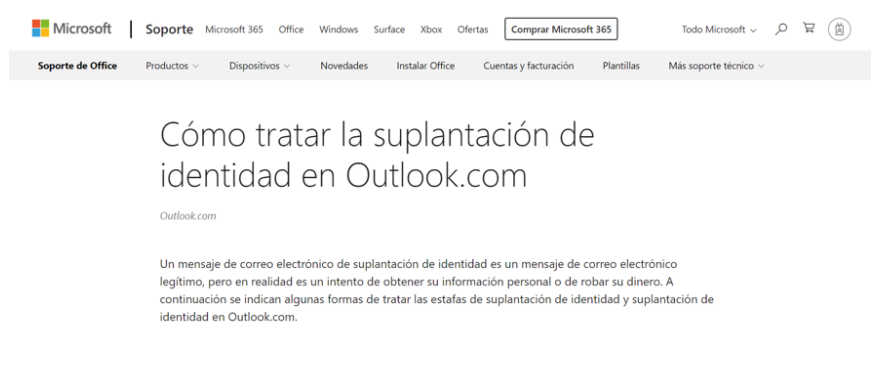

Aquí encontrarás la explicación sobre qué es una estafa y los diferentes tipos que se presentan. Además, podrás tratar temas como:

- Cómo detectar un correo electrónico de suplantación de identidad: Conoce los tipos de suplantación de identidad y cómo reportaros.
- Denunciar un mensaje como phishing en Outlook.com: Descubre el paso a paso para denunciar correos spam o amenazantes.
- Denunciar estafas de soporte técnico: Reporte personas que se hagan pasar por integrantes de equipos de Microsoft o de otra empresa.

# Aprende más con el Centro de Protección Digital SURA!

Conócenos aquí

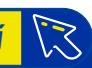